# FireCR Dental TWAIN User Manual

Doc No.: Rev 1.18 Mar 2015 Part No.:

**Digiray**, **FireCR Dental** are trademarks of **Digiray Corp**, South Korea, and its affiliates. All other trademarks are held by their respective owners and are used in an editorial fashion with no intention of infringement. The data in this publication are for illustration purposes only and do not necessarily represent standards or specifications, which must be met by **Digiray Corp**. All information contained herein is intended for guidance purposes only, and characteristics of the products and services described in this publication can be changed at any time without notice. Products and services may not be available in your local area. Please contact your local sales representative for availability information. **Digiray Corp.** strives to provide as accurate information as possible, but shall not be responsible for any typographical error.

© Copyright 2019 *Digiray Corp*, all rights reserved, printed, and published in South Korea by *Digiray Corp*.

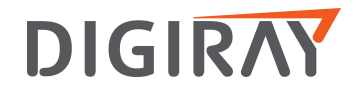

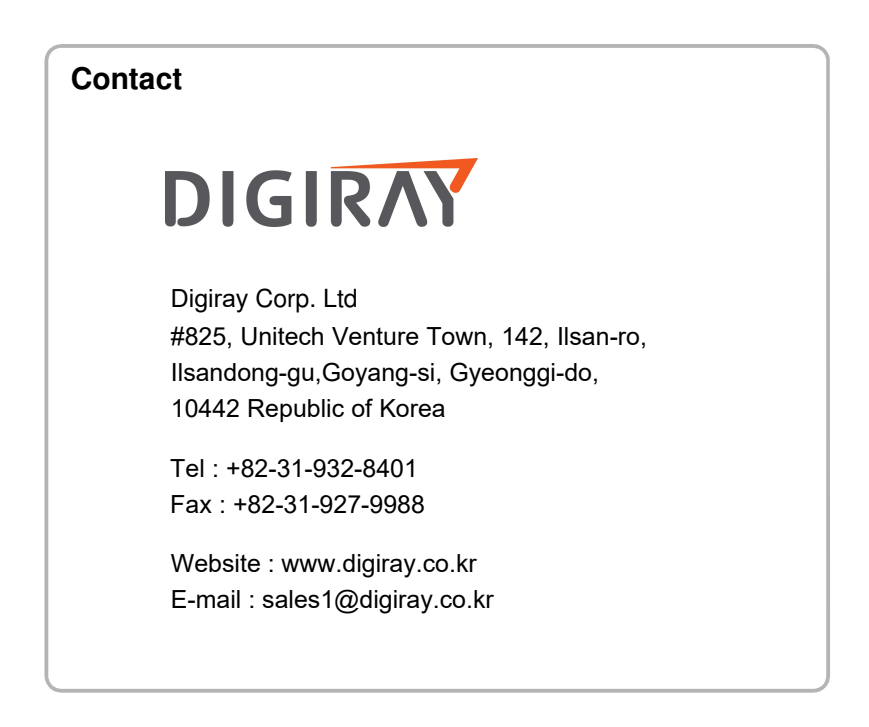

#### Warnings and used symbols

To ensure the safety of patients, staff and other persons, any changes to software and hardware delivered by *Digiray Corp.* may only be made with prior written permission from *Digiray Corp.* 

Please read the respective manuals of the connected devices, such as of the X-ray generator, sensor, or reader, before starting to use the software.

The following symbols will be used throughout this manual:

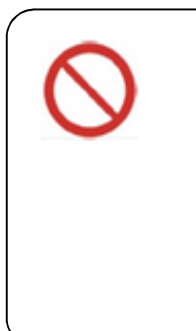

#### DANGER

The functionality of the software can be destroyed in the case of incorrect use.

If unauthorized changes have been made to delivered software and hardware components, the warranty by **Digiray Corp.** becomes void. **Digiray Corp.** will not accept any responsibility or liability for the proper functioning on the product in such a case.

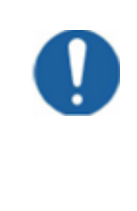

#### DANGER

General mandatory action manual.

The functionality of the system can be destroyed in the case of incorrect use.

If unauthorized changes have been made to delivered system and accessories, the warranty by *Digiray Corp.* becomes void. *Digiray Corp.* will not accept any responsibility or liability for the improper functioning of the product in such a case.

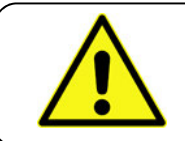

#### WARNING

The functionality of the system can be limited in the case of incorrect use. Hints that require special attention.

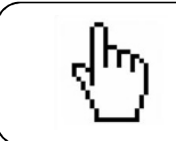

#### NOTE

Notes represent information that is important to know but which do not affect the functionality of the system.

### 1. Introduction

**TWAIN** is an applications programming interface (API) and communications protocol that regulates communication between software and digital imaging devices, such as image and digital camera. TWAIN is not a hardware-level protocol; it requires a driver called *Data Source* for each device.

**FireCR Dental TWAIN** is a TWAIN data source for **FireCR Dental**. You can transfer either 8bit or 16bit image from **FireCR Dental** to your application using **FireCR Dental TWAIN**. **FireCR Dental TWAIN Pro** also provides post-processing which makes ready to use image.

#### Requirements

- Microsoft Windows compatible PC (Windows 7 32/64bit, Windows 8 32/64bit)
- 32bit Windows application which provides TWAIN interface.
- FireCR Dental TWAIN Pro requires license dongle

### 2. Installation

### 2.1. FireCR Installation

- 1. Log on to the PC using an administrator account.
- If your application files are located at Windows *Program files* folder and Windows UAC(user account control) is turned on, please turn of the UAC or install your application at other place.
- 3. Download and install latest FireCR Dental SDK
  - Execute FireCRDentalSDK-1.0.1.xx-setup.exe

### 2.2. TWAIN Installation

- 1. Log on to the PC using an administrator account.
- 2. Install TWAIN driver
  - Execute FireCRDentalTWAIN-1.x-setup

### 3. Acquiring Image

- 1. Launch your application
- 2. Select TWAIN source in your application
  - Find and select FireCR Dental 1.x (32-32)
- 3. Launch FireCR Dental TWAIN
  - Find and select Acquire in your application
  - FireCR Dental TWAIN dialog box will come up as Figure 1.
  - Calibration files will be transferred from scanner to your application folder automatically.

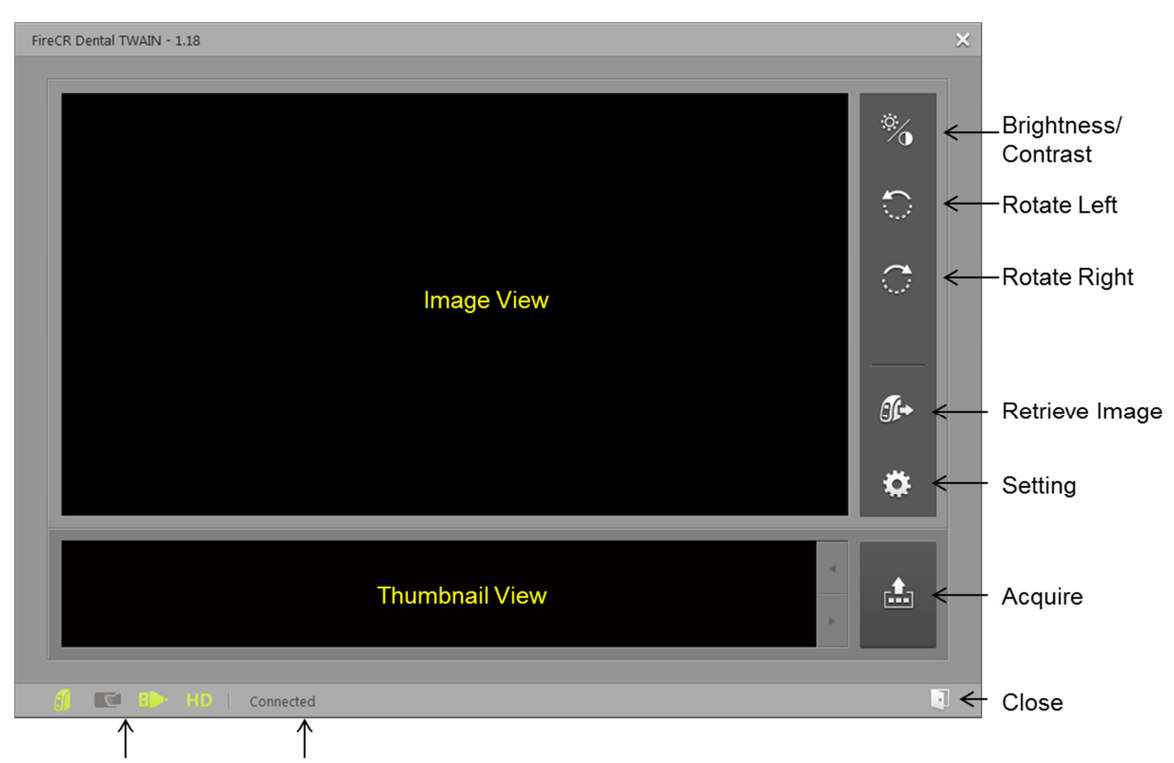

Scanner Indicator Scanner Status

#### Figure 1 FireCR Dental TWAIN

- ✓ Image View: Shows image received from scanner. Thumbnail selected image is also displayed.
- ✓ **Thumbnail View**: Shows images received from scanner.
- ✓ Brightness/Contrast: Adjust the brightness and contrast.
- ✓ Rotate Left: Rotate image left
- ✓ Rotate Right: Rotate image right
- ✓ Retrieve Image: Retrieve image from scanner.
- ✓ Setting: Show setting window.
- ✓ Acquire Images: Acquire all received images to parent application.

- ✓ Close: Close the TWAIN window
- ✓ Scanner Status: Shows scanner state as text.
- ✓ Scanner Indicator: Shows scanner state as indicator icon.

| <b>3</b> )   | Scanner connection |
|--------------|--------------------|
| E            | Fire ID connection |
| - <b>4</b> 3 | Network connection |
| HD SD        | Scanner Resolution |

- 4. Scan
  - Place IP on scanner tray and push the tray.
  - Scanned image is displayed at preview window as Figure 2.

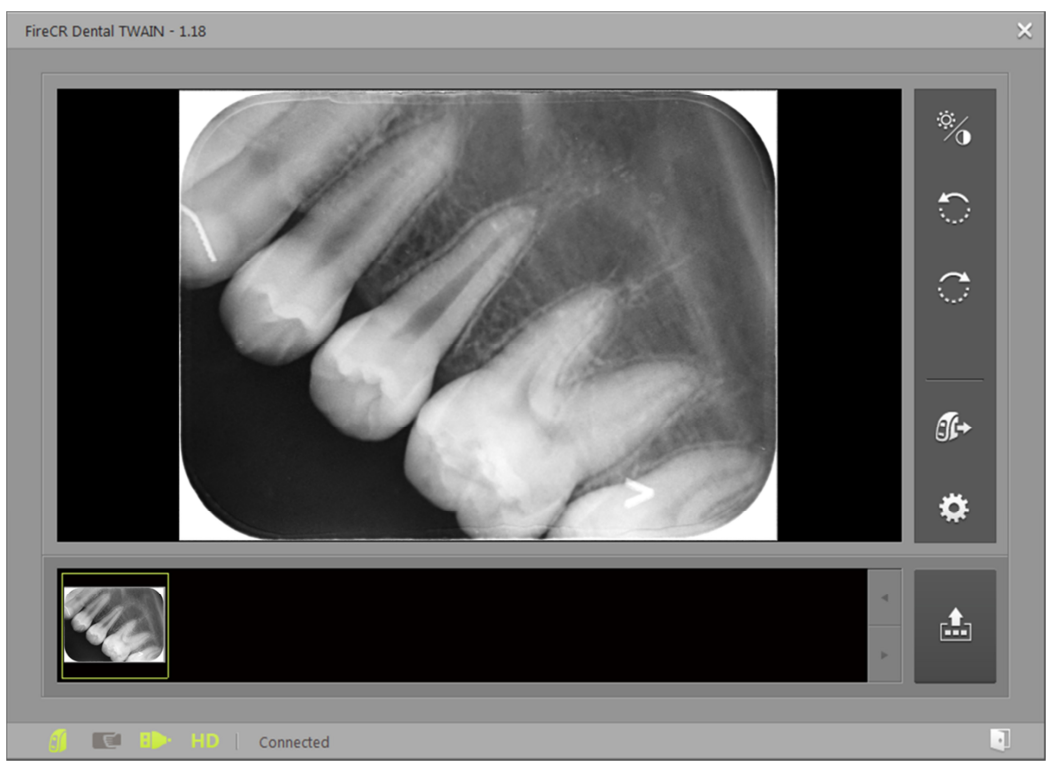

Figure 2 Acquire Image

- 5. Brightness / Contrast
  - Adjust the brightness and contrast if required
  - Click "Save as Default" button to preserve current brightness/contrast as default value
  - Click "Load Default" button to load default brightness/contrast

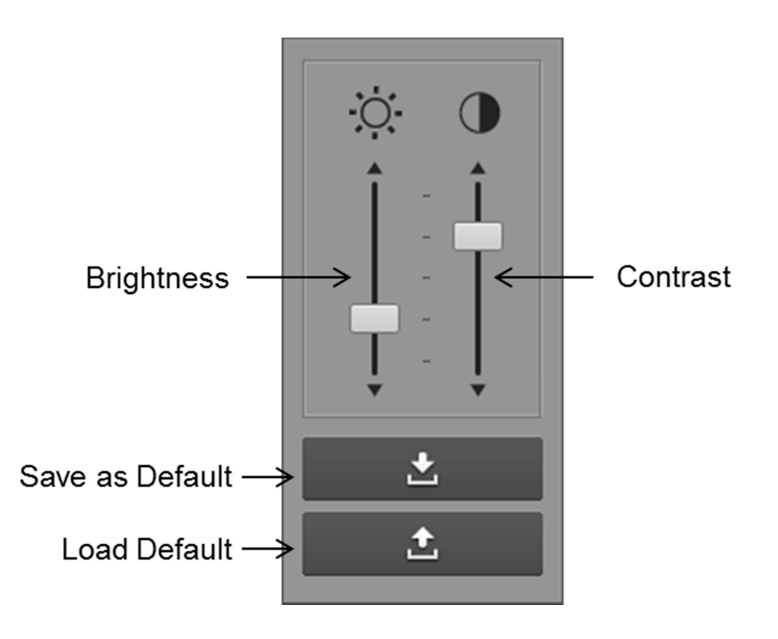

- 6. Move image to application
  - Click "Acquire" button to move the image to your application.

## 4. Option

 $\checkmark$ 

Options can be selected at setting window like Figure 3. All changes will be preserved at next launching.

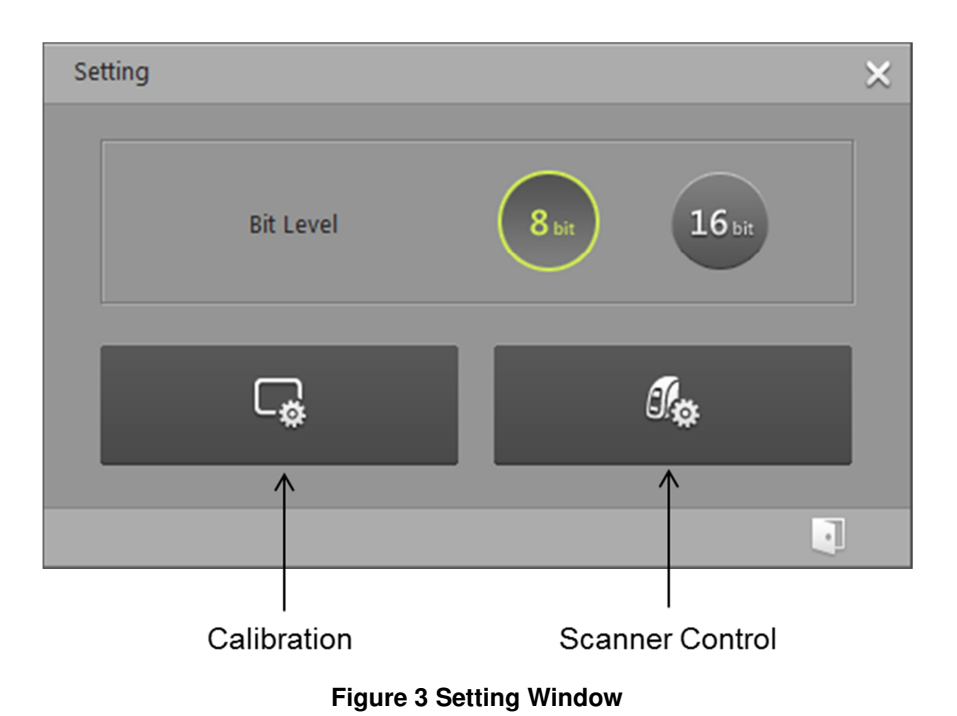

Bit Level: Bits allocated for one pixel.

- 8bit: 256 level grayscale image
- 16bit: 65536 level grayscale image.
- ✓ **Calibration**: Shows calibration dialog box
- ✓ Scanner Control: Shows scanner control dialog box

### 5. Retrieve Image

**FireCR Dental** has internal memory and which saves latest 100 images. You can retrieve these images at Retrieve Image window.

- 1. Click Retrieve Image button
- 2. Retrieve Image Window shows up and display latest 100 image list
- 3. Click list item then preview image will be displayed
- 4. Click Retrieve button to retrieve image to main window.
- 5. Click Close button
- 6. Refresh button will refresh the list.
- 7. Delete all button will erase all images at scanner's internal memory.

| Retrieve Image |    |                     |            |         |                    |                 |
|----------------|----|---------------------|------------|---------|--------------------|-----------------|
|                |    | Scan Time           | Resolution | IP Size | IP UID             |                 |
|                | 11 | 2015-03-26 18:14:15 | HD         | SIZE2   | 729328157357835488 |                 |
|                | 12 | 2015-03-26 18:14:37 | HD         | SIZE2   | 729328157357835488 |                 |
|                | 13 | 2015-03-26 18:15:00 | HD         | SIZE2   | 729328157357835488 |                 |
|                | 14 | 2015-03-26 18:15:31 | HD         | SIZE2   | 729328157357835488 |                 |
|                | 15 | 2015-03-23 13:22:04 | HD         | SIZE2   | 729328157357835488 |                 |
|                | 16 | 2015-03-23 13:22:27 | HD         | SIZE2   | 729328157357835488 |                 |
|                | 17 | 2015-03-23 13:22:48 | HD         | SIZE2   | 729328157357835488 |                 |
|                | 18 | 2015-03-23 13:23:11 | HD         | SIZE2   | 729328157357835488 |                 |
|                | 19 | 2015-03-23 13:23:32 | HD         | SIZE2   | 729328157357835488 | 100%            |
|                | 20 | 2015-03-23 13:23:52 | HD         | SIZE2   | 729328157357835488 |                 |
|                |    |                     |            |         |                    |                 |
|                |    |                     |            | F       | Refresh Dele       | te all Retrieve |

Figure 4 Retrieve Image

## 6. TWAIN Programming Guide

FireCR Dental TWAIN provide following data transferring mode.

- Native Mode Transfer
- Buffered Memory Mode Transfer

#### TW\_IMAGEINFO Structure is as following

| Туре      | Variable         | 8Bit                                | 16Bit               |
|-----------|------------------|-------------------------------------|---------------------|
| TW_FIX32  | XResolution      | HD: 725.46, SD: 396.57 (pixel/inch) |                     |
| TW_FIX32  | YResolution      | HD: 725.46, SD:                     | 396.57 (pixel/inch) |
| TW_FIX32  | ImageWidth       | Depends on IP size                  |                     |
| TW_FIX32  | ImageLength      | Depends                             | on IP size          |
| TW_FIX16  | SamplesPerPixel  |                                     | 1                   |
| TW_FIX16  | BitsPerSample[8] | 8                                   | 16                  |
| TW_FIX16  | BitsPerPixel     | 8                                   | 16                  |
| TW_BOOL   | Planar           |                                     | 0                   |
| TW_INT16  | PixelType        |                                     | 1                   |
| TW_UINT16 | Compression      | 0                                   |                     |

#### Image format and line padding

| Transfer Mode   | Bit   | Image Format | Line Padding |
|-----------------|-------|--------------|--------------|
| Native          | 8Bit  | Windows DIB  | YES          |
|                 | 16Bit | Windows DIB  | YES          |
| Buffered Memory | 8Bit  | RAW          | YES          |
|                 | 16Bit | RAW          | NO           |

#### Image Size

| IP Size | Н     | D      | SD    |        |
|---------|-------|--------|-------|--------|
|         | Width | Height | Width | Height |
| 0       | 885   | 628    | 484   | 343    |
| 1       | 1143  | 685    | 625   | 375    |
| 2       | 1171  | 886    | 640   | 484    |
| 3       | 1542  | 771    | 843   | 421    |
| 4C      | 1542  | 1370   | 843   | 750    |

# 7. Error Messages

#### Common

| Message                                        | Reason & Solution                             |  |
|------------------------------------------------|-----------------------------------------------|--|
| The CRSwing.dll version does not match. The    | Installed FireCR Dental SDK version is too    |  |
| version number [x.x.x.x] or later is required. | old. Reinstall latest FireCR Dental SDK.      |  |
| Cannot load CRSwing.dll. please check dll      | FireCR SDK is not installed or CRSwing.dll is |  |
|                                                | not copied to user application folder.        |  |
| ds: There was an error while prepping the      | FireCR SDK does not work correctly. Please    |  |
| image for scanning                             | report to Digiray                             |  |
| Failed to save temporary file to the           | Failed to save image to                       |  |
| Documents/FireCrDent                           | Document/FireCRDent folder. Please report to  |  |
|                                                | Digiray                                       |  |
| The temporary file does not exist in the       | Failed to read image file at Documents >      |  |
| Documents/FireCrDent directory                 | FireCrDent folder when click the Acquire      |  |
|                                                | button. Image is not saved properly. Please   |  |
|                                                | report to Digiray                             |  |
| Failed to open temporary file.                 | Failed to read image file when click the      |  |
|                                                | Acquire button. Image is not saved properly.  |  |
|                                                | Please report to Digiray                      |  |

#### **FireCR Dental Pro**

| Message                               | Reason                   |
|---------------------------------------|--------------------------|
| Dongle not found. Please check dongle | Insert correct dongle    |
| Failed to cdxip_dxpp_dental           | Please report to Digiray |
| Failed to cdxip_denoise               |                          |